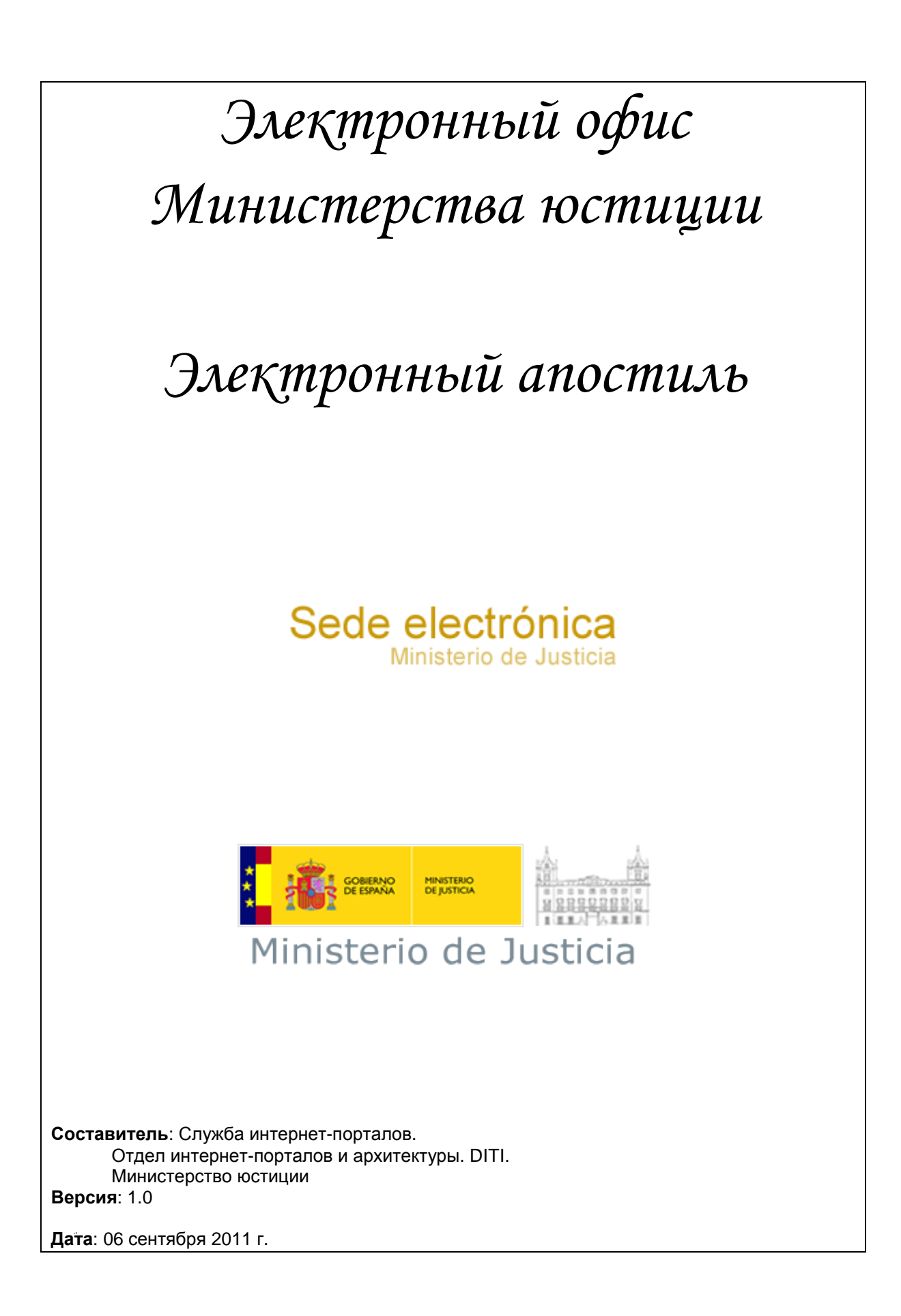

## Оглавление

| Электрон                         | ный апостиль. 4                                                                                                    | 1                |
|----------------------------------|----------------------------------------------------------------------------------------------------|------------------|
| 1.1                              | Консультация состояния и скачивание электронного апостиля                                                                                                    | 1                |
| 1.2                              | Консультация электронного регистра апостилей.                                                                                                    | 1                |
| 1.3                              | Проверка цифровой подписи на электронном апостиле                                                                                                    | 1                |
| 1.4<br>ориги⊦<br>цифро<br>электр | Проверка целостности апостилированного документа - только для электронных<br>налов или для документов, выпущенных в оригинале на бумаге и подвергшихся<br>вой обработке компетентными органами для процедуры проставления<br>юнного апостиля | х<br>я<br>я<br>5 |
| 1.5                              | Информация по теме.                                                                                                    | 2                |
| 1.5.2                            | 1 Технические требования по электронному регистру апостилей.                                                                                                    | 2                |
| 1.6                              | Тексты помощи. 2                                                                                                    | 2                |
| 1.6.2                            | 1 Скачать электронные апостили 2                                                                                                    | 2                |
| 1.6.2                            | 2 Проверка подлинности. 6                                                                                                    | ŝ                |
| 1.6.3                            | 3 Проверка цифровой подписи на электронном апостиле - еРегистр 13                                                                                                    | 1                |
| 1.6.4                            | 4 Проверка целостности апостилированного документа 15                                                                                                    | 5                |
| 1.7                              | Разрешите свои сомнения. 2                                                                                                    | 2                |
| 1.7.2                            | 1 Какие оперативные системы я могу использовать для этой процедуры? 2                                                                                                    | 2                |
| 1.7.2                            | 2 Какие браузеры я могу использовать для этой процедуры? 2                                                                                                    | 2                |
| 1.7.3<br>проі                    | 3 Что я должен сконфигурировать у себя в браузере, чтобы проделать эт<br>цедуру?                                                                                                    | y<br>2           |
| 1.7.4                            | 4 Понадобится ли мне электронный сертификат для этой процедуры?                                                                                                    | 7                |
| 1.7.5<br>СВЯЗ                    | 5 Какое средство просмотра документов мне нужно, чтобы открыть документы<br>занные с этой процедурой?                                                                                                    | ',<br>7          |
| 1.7.6<br>Мин                     | 6 Какую информацию по проблеме я должен предоставить при контакте о<br>нистерством юстиции?                                                                                                    | с<br>7           |
| 1.7.7                            | 7 Как я должен сконфигурировать свой Adobe Reader X? 8                                                                                                    | 3                |

# ЭЛЕКТРОННЫЙ АПОСТИЛЬ.

| Консультация состояния и скачивание    | Телематический | Подробнее |
|----------------------------------------|----------------|-----------|
| электронного апостиля                  | доступ         |           |
| Консультация электронного регистра     | Телематический | Подробнее |
| апостилей.                             | доступ         |           |
|                                        |                |           |
| Проверка цифровой подписи электронного | Телематический | Подробнее |
| апостиля                               | доступ         |           |
|                                        |                |           |
| Проверка цельности апостилированного   | Телематический | Подробнее |
| документа                              | доступ         |           |
|                                        |                |           |

### 1.1 КОНСУЛЬТАЦИЯ СОСТОЯНИЯ И СКАЧИВАНИЕ ЭЛЕКТРОННОГО АПОСТИЛЯ

Электронный апостиль можно скачать с помощью этой страницы. Вас попросят указать имя пользователя (оно должно быть таким же, как в DNI заявителя) и пароль, предоставленные органом, в котором был запрошен апостиль на документ "Justificante de solicitud de Apostilla" (Справка о запросе апостиля).

Срок для скачивания электронного апостиля составляет 30 календарных дней, начиная со дня сообщения о возможности скачивания апостиля.

По прошествии этого периода заявитель больше не сможет скачать электронный апостиль и должен будет запросить новый.

О том, как проделать эту процедуру, можно проконсультироваться здесь.

### 1.2 КОНСУЛЬТАЦИЯ ЭЛЕКТРОННОГО РЕГИСТРА АПОСТИЛЕЙ.

# Проверка подлинности и целостности апостилей с помощью CSV (безопасного кода сличения)

При помощи этой страницы любой желающий и третья сторона - те, кому предназначается апостилированный документ, могут проверить действительность апостиля. Для доступа к этой консультации у вас затребуют следующие данные, фигурирующие на апостилированном документе: безопасный код сличения (CSV), номер апостиля и дату его выдачи.

Если поиски оказались успешными, то тогда также появится возможность визуализировать изображение апостиля в PDF, идентичного тому, что был выдан компетентными органами, за исключением апостилей, которые не содержат электронной подписи и апостилированного официального документа в виде приложения. Это изображение позволяет сделать визуальное сравнение с представленным апостилем.

Этот регистр апостилей содержит информацию обо всех апостилях, выданных в Испании, за исключением тех, что были выпущены нотариусом.

О том, как проделать эту процедуру можно проконсультироваться здесь.

Проверка цифровой подписи на электронном апостиле

Здесь можно проверить цифровую подпись на электронном апостиле. Для доступа к этой услуге нужно предоставить следующие данные, фигурирующие на апостиле: безопасный код сличения (CSV), номер апостиля и дату его выдачи.

Для проверки подлинности цифровой подписи на электронном апостиле необходимо выставить в Интернет электронное свидетельство апостиля для того, чтобы система смогла утвердить на нем электронную подпись. Если апостиль подлинный, то система покажет оконный интерфейс подтверждения, на котором появятся некоторые данные сертификата, используемого для подписи электронного апостиля и значок подтверждения, означающий, что все правильно.

О том, как проделать эту процедуру, можно проконсультироваться здесь.

### 1.3 ПРОВЕРКА ЦЕЛОСТНОСТИ АПОСТИЛИРОВАННОГО ДОКУМЕНТА -ТОЛЬКО ДЛЯ ЭЛЕКТРОННЫХ ОРИГИНАЛОВ ИЛИ ДЛЯ ДОКУМЕНТОВ, ВЫПУЩЕННЫХ В ОРИГИНАЛЕ НА БУМАГЕ И ПОДВЕРГШИХСЯ ЦИФРОВОЙ ОБРАБОТКЕ КОМПЕТЕНТНЫМИ ОРГАНАМИ ДЛЯ ПРОЦЕДУРЫ ПРОСТАВЛЕНИЯ ЭЛЕКТРОННОГО АПОСТИЛЯ

Третья сторона, которой направлен апостилированный официальный документ может проверить целостность такого документа при помощи этой процедуры. Эта процедура дает гарантию того, что электронный документ точно такой же, как и тот, для которого был выдан электронный апостиль.

Для проверки целостности документов, выпущенных в оригинале на бумаге и подвергшихся цифровой обработке компетентными органами, необходимо внести в систему электронную копию, которая была предоставлена компетентными органами.

О том, как проделать эту процедуру, можно проконсультироваться здесь.

## 1.4 ИНФОРМАЦИЯ ПО ТЕМЕ.

### 1.4.1 ТЕХНИЧЕСКИЕ ТРЕБОВАНИЯ ПО ЭЛЕКТРОННОМУ РЕГИСТРУ АПОСТИЛЕЙ.

| COBIERNO<br>DE ESPAÑA | MINISTERIO<br>DE JUSTICIA | Электронный регистр Министерства юстиции Sede electrónica Ministerio de Justicia                             |  |  |  |  |  |  |
|-----------------------|---------------------------|----------------------------------------------------------------------------------------------------|--|--|--|--|--|--|
| Технические требо     | ования по                 | Цифровые сертификаты                                                                                         |  |  |  |  |  |  |
| электронному регистру | у апостилей               | Для процедур по подписанию и установлению подлинности использование цифровых сертификатов не требуется.      |  |  |  |  |  |  |
|                       |                           | Поддерживаемые браузеры                                                                                      |  |  |  |  |  |  |
|                       |                           | • Microsoft Internet Explorer версия 7 и 8                                                                   |  |  |  |  |  |  |
|                       |                           | • Mozilla Firefox версия 2.0 до версии 3.6                                                                   |  |  |  |  |  |  |
|                       |                           | Google Chrome 10                                                                                             |  |  |  |  |  |  |
|                       |                           | Оперативные системы                                                                                          |  |  |  |  |  |  |
|                       |                           | Microsoft Windows 2000 / XP / Vista                                                                          |  |  |  |  |  |  |
|                       |                           | • Linux                                                                                                    |  |  |  |  |  |  |
|                       |                           | Mac OS                                                                                                    |  |  |  |  |  |  |
|                       |                           | Рекомендуемое разрешение экрана                                                                              |  |  |  |  |  |  |
|                       |                           | 1024х768 или выше                                                                                            |  |  |  |  |  |  |
|                       |                           | Протокол безопасности SSL                                                                                    |  |  |  |  |  |  |
|                       |                           | Не требуется (можно активировать, если того требуют условия приема в Sede Electrónic<br>(Электронном офисе)) |  |  |  |  |  |  |
|                       |                           | Виртуальная машина Java                                                                                      |  |  |  |  |  |  |
|                       |                           | Не требуется его использование на станциях клиентов.                                                         |  |  |  |  |  |  |

|                                  | Javascript                                                                                                    |  |  |  |  |  |  |  |
|----------------------------------|----------------------------------------------------------------------------------------------------|--|--|--|--|--|--|--|
|                                  | Необходимо разрешить выполнение кода JavaScript                                                                                          |  |  |  |  |  |  |  |
|                                  | Applets и plugins                                                                                                    |  |  |  |  |  |  |  |
|                                  | Не нужно использовать никакой applet или plugin.                                                                                         |  |  |  |  |  |  |  |
|                                  | Cookies                                                                                                    |  |  |  |  |  |  |  |
|                                  | Не нужно активировать cookies.                                                                                                    |  |  |  |  |  |  |  |
|                                  | Считывающее устройство PDF                                                                                                    |  |  |  |  |  |  |  |
|                                  | Для визуализации версии апостиля к печати требуется Adobe Reader 9.0 или выше                                                            |  |  |  |  |  |  |  |
| Технические требования для       | Цифровые сертификаты                                                                                                    |  |  |  |  |  |  |  |
| скачивания электронных апостилей | Для процедур по подписанию и установлению подлинности использование цифровь сертификатов не требуется.                                   |  |  |  |  |  |  |  |
|                                  | Поддерживаемые браузеры                                                                                                    |  |  |  |  |  |  |  |
|                                  | <ul> <li>Microsoft Internet Explorer версия 7 и 8</li> <li>Mozilla Firefox версия 2.0 до версии 3.6</li> <li>Google Chrome 10</li> </ul> |  |  |  |  |  |  |  |
|                                  |                                                                                                    |  |  |  |  |  |  |  |
|                                  |                                                                                                    |  |  |  |  |  |  |  |
|                                  | Оперативные системы                                                                                                    |  |  |  |  |  |  |  |
|                                  | Microsoft Windows 2000 / XP / Vista                                                                                                    |  |  |  |  |  |  |  |
|                                  | • Linux                                                                                                    |  |  |  |  |  |  |  |
|                                  | Mac OS                                                                                                    |  |  |  |  |  |  |  |
|                                  | Рекомендуемое разрешение экрана                                                                                                    |  |  |  |  |  |  |  |
|                                  | 1024х768 или выше                                                                                                    |  |  |  |  |  |  |  |
|                                  | Протокол безопасности SSL                                                                                                    |  |  |  |  |  |  |  |
|                                  | Не требуется (можно активировать, если того требуют условия приема в Sede Electrónica                                                    |  |  |  |  |  |  |  |

|                                            | (Электронном офисе))                                                                                |
|--------------------------------------------|----------------------------------------------------------------------------------------------------|
|                                            | Виртуальная машина Java                                                                             |
|                                            | Не требуется его использование на станциях клиентов.                                                |
|                                            | Javascript                                                                                          |
|                                            | Необходимо разрешить выполнение кода JavaScript                                                     |
|                                            | Applets и plugins                                                                                   |
|                                            | Не нужно использовать никакой applet или plugin.                                                    |
|                                            | Cookies                                                                                             |
|                                            | Не нужно активировать cookies.                                                                      |
|                                            | Считывающее устройство PDF                                                                          |
|                                            | Для визуализации электронного апостиля и разрешения на проверку подписи требуется Adobe<br>Reader X |
| Sede electrónica<br>Ministerio de Justicia | Электронный регистр Министерства юстиции                                                            |

### 1.5 ТЕКСТЫ ПОМОЩИ.

#### 1.5.1 Скачать электронные апостили

Если при запросе электронного апостиля вы также затребовали возможность скачать его через Интернет, это можно сделать с этого формуляра. Для этого понадобятся следующие данные:

- Имя пользователя, совпадающее с номером на удостоверении личности (Documento Nacional de Identidad (DNI)) либо на удостоверении иностранца (Número de Identificación de Extranjero (NIE)). Заметьте, что надо вводить все знаки, а если потребуется, то даже и нули слева.
- Пароль. Пароль отпечатан на справке запроса, выданной компетентным органом, куда был послан запрос на выдачу электронного апостиля

Введите оба вида данных в предусмотренные для этого поля. Затем в последнем поле нужно напечатать один за другим шесть предложенных (\*) знаков и нажать на кнопку "Ввод (Entrar)" :

| Sede electr                                                                            | ónica                                                                   |                                                                    | MINISTERIO<br>DE JUSTICIA                             | Bienvenidos                                 | Benvinguts   Ongi Etorri   Benvidos   Welcome |   |
|----------------------------------------------------------------------------------------|-------------------------------------------------------------------------|--------------------------------------------------------------------|-------------------------------------------------------|---------------------------------------------|-----------------------------------------------|---|
| Ministerio d                                                                           | le Justicia                                                             | 1001                                                               |                                                       |                                             | Hora oficial                                  | ) |
|                                                                                        |                                                                         |                                                                    |                                                       |                                             |                                               |   |
| Trámites Infor                                                                         | mación general                                                          | Servicios                                                          |                                                       |                                             |                                               |   |
| Sede Electrónica del Ministerio de .                                                   | <u>Justicia</u> > <u>Trámites</u> > A                                   | Apostilla electrónica                                              |                                                       |                                             |                                               |   |
| Va a acceder usted a la a<br>Para acceder a las distinta<br>La clave es la que le habr | plicación de descarga<br>as posibilidades que a<br>á proporcionado la A | a de Apostillas Elec<br>ofrece el sistema, il<br>utoridad Competer | trónicas<br>ntroduzca su non<br>nte al solicitar la A | nbre de usuario (DNI o NIE) y<br>Apostilla. | ' su clave.                                   |   |
| Datos del Solicitante                                                                  |                                                                         |                                                                    |                                                       |                                             |                                               |   |
|                                                                                        | DNI/N                                                                   | IIE 0000001R                                                       |                                                       |                                             |                                               |   |
|                                                                                        | Cla                                                                     | ve                                                                 |                                                       |                                             |                                               |   |
| Por favor                                                                              | introduzca los caractere                                                | Pulse para refrescar                                               | la imagen                                             |                                             |                                               |   |
|                                                                                        |                                                                         |                                                                    |                                                       |                                             |                                               |   |
|                                                                                        |                                                                         |                                                                    |                                                       |                                             | Entrar                                        |   |

(\*) Это механизм безопасности формуляра, позволяющий гаратироваться, что доступ к системе имеет человек, и тем самым избежать возможных автоматизированных "атак", пытающихся нарушить безопасность допуска. Если вам трудно идентифицировать предложенные знаки, можно на них нажать, чтобы заменить их на другие.

Вы получите доступ к приветственному окну, на котором надо нажать на раздел "Список апостилей (Listado de Apostillas)", чтобы визуализировать список электронных апостилей, имеющихся в вашем распоряжении для их скачивания:

| Sede electrónica<br>Ministerio de Justicia                                                              |                              |                      | MINISTERIO<br>DE JUSTICIA | Bienvenidos   Benvinguts   Ongi Etorri   Benvidos   Welcome<br><u>Hora oficial</u> 🕢 |  |  |
|----------------------------------------------------------------------------------------------------|------------------------------|----------------------|---------------------------|--------------------------------------------------------------------------------------|--|--|
| Trámites                                                                                                | Información general          | Servicios            |                           |                                                                                      |  |  |
| Sede Electrónica del Ministerio de Justicia > Trámites > Apostilla electrónica<br>Listado de Apostillas |                              |                      |                           |                                                                                      |  |  |
| Ha accedido uste                                                                                        | d a la aplicación de descarg | a de Apostillas Elec | trónicas                  |                                                                                      |  |  |

Para consultar la lista de Apostillas Electrónicas disponibles para la descarga, pulse el enlace Listado de Apostillas

Будет показан упомянутый список. Выберите апостиль, который хотите скачать, затем нажмите на кнопку "Смотреть подробнее (Ver Detalle)" :

| os d           | el Solicitante                                               |                                                |                                              |                                  |
|----------------|--------------------------------------------------------------|------------------------------------------------|----------------------------------------------|----------------------------------|
|                |                                                              | DNI/NIE 00000001R                              |                                              |                                  |
|                |                                                              | Nombre JUAN JOSE                               |                                              |                                  |
|                |                                                              | Apellidos GARCIA GARCIA                        |                                              |                                  |
|                |                                                              |                                                |                                              |                                  |
|                |                                                              |                                                |                                              |                                  |
| ado            | de Apostillas                                                |                                                |                                              |                                  |
| ado            | de Apostillas                                                | Fecha de Solicitud                             | Fecha de Emisión                             | País Destino                     |
| tado<br>N      | de Apostillas<br>Iúmero de Apostilla<br>2011/259             | Fecha de Solicitud<br>19/04/2011               | Fecha de Emisión<br>19/04/2011               | País Destino<br>Perú             |
| tado<br>N<br>C | de Apostillas<br>Iúmero de Apostilla<br>2011/259<br>2011/261 | Fecha de Solicitud<br>19/04/2011<br>19/04/2011 | Fecha de Emisión<br>19/04/2011<br>19/04/2011 | País Destino<br>Perú<br>Alemania |
| tado<br>N<br>C | de Apostillas<br>lúmero de Apostilla<br>2011/259<br>2011/261 | Fecha de Solicitud<br>19/04/2011<br>19/04/2011 | Fecha de Emisión<br>19/04/2011<br>19/04/2011 | Pais Destino<br>Perú<br>Alemania |
| c<br>O         | de Apostillas<br>Iúmero de Apostilla<br>2011/259<br>2011/261 | Fecha de Solicitud<br>19/04/2011<br>19/04/2011 | Fecha de Emisión<br>19/04/2011<br>19/04/2011 | País Destino<br>Perú<br>Alemania |

Появится формуляр с данными запроса апостиля; внизу этого формуляра расположена кнопка "Апостиль (Apostilla)", позволяющая открыть и скачать электронный апостиль, как показано далее:

| Sede Electrónica del Ministerio de Justicia > Trámites > Apostila electrónica<br>Listado de Apostillas |
|----------------------------------------------------------------------------------------------------|
| Detalles de la Apostilla nº:2011/261                                                                   |
| Datos del Solicitante                                                                                  |
| DNINIE 0000001R                                                                                        |
| Nombre JUAN JOSE                                                                                       |
| Apellidos GARCIA GARCIA                                                                                |
| Datos del Firmante                                                                                     |
| Autoridad Firmante BALLESTEROS DEL RIO, JOSE MARIA                                                     |
| Galidad Firmante FUNCIONARIO                                                                           |
| Organismo REGISTRO CENTRAL DE PENADOS                                                                  |
| Datos Propios de la Solicitud                                                                          |
| País Destino Alemania                                                                                  |
| Autoridad Apostillante UEFE DE SECCION DE LEGALIZACIONES Y APOSTILLAS                                  |
| Fecha de Solicitud 19/04/2011                                                                          |
| Fecha de Emisión 19/04/2011                                                                            |
| Descarga de Documentos                                                                                 |
| Apostilla                                                                                              |

Volver

Можно открыть электронный апостиль, чтобы визуализировать его...

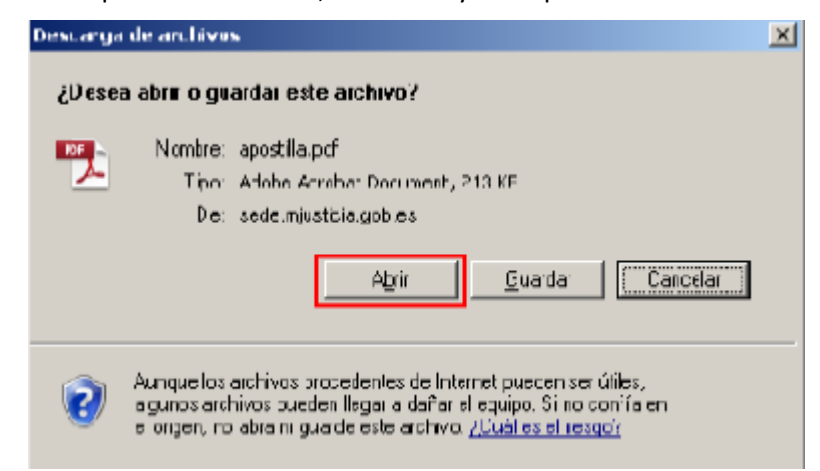

| 🔁 apo   | stilla[1].pdf - A | dobe Reader      |                                                                                                    |                                                                                                    |                                                                                                    |                                                                                                    |                          |           |
|---------|-------------------|------------------|----------------------------------------------------------------------------------------------------|----------------------------------------------------------------------------------------------------|----------------------------------------------------------------------------------------------------|----------------------------------------------------------------------------------------------------|--------------------------|-----------|
| Archivo | Edición Ver       | Ventana Ayu      |                                                                                                    |                                                                                                    |                                                                                                    |                                                                                                    |                          | *         |
| T       |                   |                  |                                                                                                    |                                                                                                    | 0% 💌 📗                                                                                                    | <u>e</u> 7                                                                                                    | Comentario               | Compartir |
| ١       | El archivo que ha | a abierto cumple | e el estàndar PDF(A y                                                                               | / se ha abierto er                                                                                                    | n modo de sólo lect                                                                                                    | ura para evitar s                                                                                                 | su modificación.         |           |
|         |                   |                  |                                                                                                    | APC                                                                                                    | DSTILLE                                                                                                    |                                                                                                    |                          | -         |
|         |                   |                  | (Con                                                                                                | vention de La H                                                                                                    | aye du 5 octobre                                                                                                    | 1961)                                                                                                    |                          |           |
| Ø       |                   |                  | L. Peizi<br>Country/Pays:<br>El presente docu                                                       | Fepaña<br>mento público                                                                                                    |                                                                                                    |                                                                                                    |                          |           |
|         |                   |                  | This public document                                                                                | rue présent acte publi                                                                                                    | c .                                                                                                    |                                                                                                    |                          |           |
| 24      |                   |                  | <ol> <li>ha cido firmado j<br/>has been signed by<br/>a été signé par</li> </ol>                    | por                                                                                                    | BALLESTEROS DEL RIC                                                                                                    | D, JOSE MARIA                                                                                                    |                          |           |
| -       |                   |                  | <ol> <li>quien actús en c<br/>acting il the capacity<br/>agistant en qualté de</li> </ol>           | elided de                                                                                                    | FUNCIONARIO                                                                                                    |                                                                                                    |                          |           |
|         |                   |                  | <ol> <li>y está revestido<br/>basiz the seal / stamp<br/>est revêtu du sceau /</li> </ol>           | del sello / timbre<br>p of<br>timbre de                                                                                                    | REGISTRO CENTRAL D                                                                                                    | E PENADOS                                                                                                    |                          |           |
|         |                   |                  |                                                                                                    | C.                                                                                                    | artificado<br>artified/Attesté                                                                                                    |                                                                                                    |                          |           |
|         |                   |                  | 5. en<br>*/*                                                                                        | ALBACETE                                                                                                    | 6. el dia<br>the/le                                                                                                    | 19/04/20                                                                                                    | 11                       |           |
|         |                   |                  | 7. por<br>by/per                                                                                    | JEFE DE SECCION D                                                                                                    | E LEGALIZACIONES Y AP                                                                                                    | OFTILLAS                                                                                                    |                          |           |
|         |                   |                  | ō, bajo el numero<br>Nojsous ni                                                                     | 2011/261                                                                                                    |                                                                                                    |                                                                                                    |                          |           |
|         |                   |                  | 9. Sello / timbres<br>Seal / stamp:<br>sceau / umbre:                                               |                                                                                                    | 10. Firmai<br>Signature<br>Signature                                                                                                    |                                                                                                    |                          |           |
|         |                   | _                | ina Aperilla cartilica Unico<br>kaya actuado y, an su cara<br>Pola Aperilla<br>Est<br>Est<br>Códige | nante la sutenticidad<br>o, la dentidad del selle<br>e na cartifica al castan<br>Re as válido al uso d<br>A postilla se pueda v<br>Mp://www.3.mjusticia.a<br>o de verificación de la / | de la firma, la calidad an<br>o trabre del que el docu<br>ida del decumente para<br>la este Asostilla en Essa<br>arfícer en la dirección si<br>ajuga estilla confine sinang<br>Apostilla: AF:EN envittem | que el signatorio del<br>uranto publico antér<br>al sual en avoidió,<br>nha<br>cuienta:<br>autila<br>I-limac-ebij | l documente<br>vventido. |           |
|         |                   |                  | This Apostolie only certifies of<br>document, and, when<br>This Apostol<br>To verify the issues     | the subtenticity of the sign<br>a appropriate, the identity<br>lie does not certify the cor-<br>this apostille is not vali-<br>ace of this apostille, see in                           | where and the capacity of the<br>y of the seal or stamp which i<br>whant of the document ior whi<br>d for use anywhere within by<br>http://www.njustida.es/spor                                          | e person who has signed<br>the public document bea<br>sich it was issued.<br>pein<br>stilleyverfficecierepostille | the public               |           |
|         |                   |                  | 1                                                                                                   | Varification ands of the A                                                                                                    | partille: AD-DM-scotten. Imag                                                                                                    |                                                                                                    |                          |           |
|         |                   | Firma            | válida                                                                                              |                                                                                                    |                                                                                                    |                                                                                                    |                          |           |
|         |                   | NOMBRE           | 1978 etc                                                                                            | ant, Kelantibi da secan ar                                                                                                    | timbre dant aut arts public :                                                                                                    | ant revelue.                                                                                                    |                          |           |
|         |                   | and the second   | - NIF                                                                                               | utilization de unite Aportil                                                                                                    | la rind pas valable on/ as 1                                                                                                    | Capage a                                                                                                    |                          |           |
|         |                   | 101B00           | 398 Catta Apartilla partistan                                                                       | utrifita à l'adrama miver<br>Code de vérification de l'A                                                                                                    | en - help:/www3.mjasticin.n<br>prosidin. AP-019-r-vitast-1998                                                                                                    | n /apanatila, variti na damag<br>8-alay                                                                           | matila                   |           |

... однако рекомендуется скачать его и хранить в своем компьютере, чтобы потом предоставить его иностранному органу, для которого этот апостиль предназначен:

| Descarga | de archivos                                                                                                    | X |
|----------|----------------------------------------------------------------------------------------------------|---|
| ¿Dese    | a abrir o guardar este archivo?                                                                                                    |   |
| DE .     | Nombre: apostilla.pdf<br>Tipo: Adobe Acrobat Document, ZI 3 KB<br>De: sede.miusticia.gob.es                                                                                                    |   |
|          | Abrir Guardar Cancelar                                                                                                    |   |
| 2        | Aunque los archivos procedentes de Enternet pueden ser útiles,<br>algunos archivos pueden llegar a dañar el equipo. Si no confía en<br>el origen, no abra ni guarde este archivo. <u>¿Cuál es el riesgo?</u> |   |

| Guardar como                                                                                                    |                                                                                            |                                                |            |   |   |       | <u>? ×</u>      |
|----------------------------------------------------------------------------------------------------|--------------------------------------------------------------------------------------------|------------------------------------------------|------------|---|---|-------|-----------------|
| Guardar en                                                                                                    | 😼 Mi PC                                                                                    |                                                |            | • | G | 🗈 😕 🥼 | •               |
| Contraction Contraction Contra | Gerein Disco loca<br>Uridad D<br>US Syster<br>Gerein Syster<br>Gerein States<br>Uisco extr | l (C:)]<br>/D-RW (D )<br>n (E )<br>rafble (F:) |            |   |   |       |                 |
| Escritorio<br>Mis<br>documento:                                                                                                    |                                                                                            |                                                |            |   |   |       |                 |
| MiPC                                                                                                    |                                                                                            |                                                |            |   |   |       |                 |
| Mis sitios de red                                                                                                    | <u>N</u> ombre:                                                                            | apostilla.pdf                                  |            |   |   | •     | <u>G</u> uardar |
|                                                                                                    | Tip <u>o</u> .                                                                             | Acobe Acroba                                   | t Documert |   |   | •     | Cancelar        |

### 1.5.2 ПРОВЕРКА ПОДЛИННОСТИ.

Электронный регистр апостилей (е-регистр)

Проверка подлинности и целостности апостилей с помощью CSV (безопасного кода сличения)

Для проверки подлинности и целостности апостиля необходимо располагать следующими данными, указанными на самом апостиле:

Дата выпуска апостиля. № апостиля. Безопасный код сличения

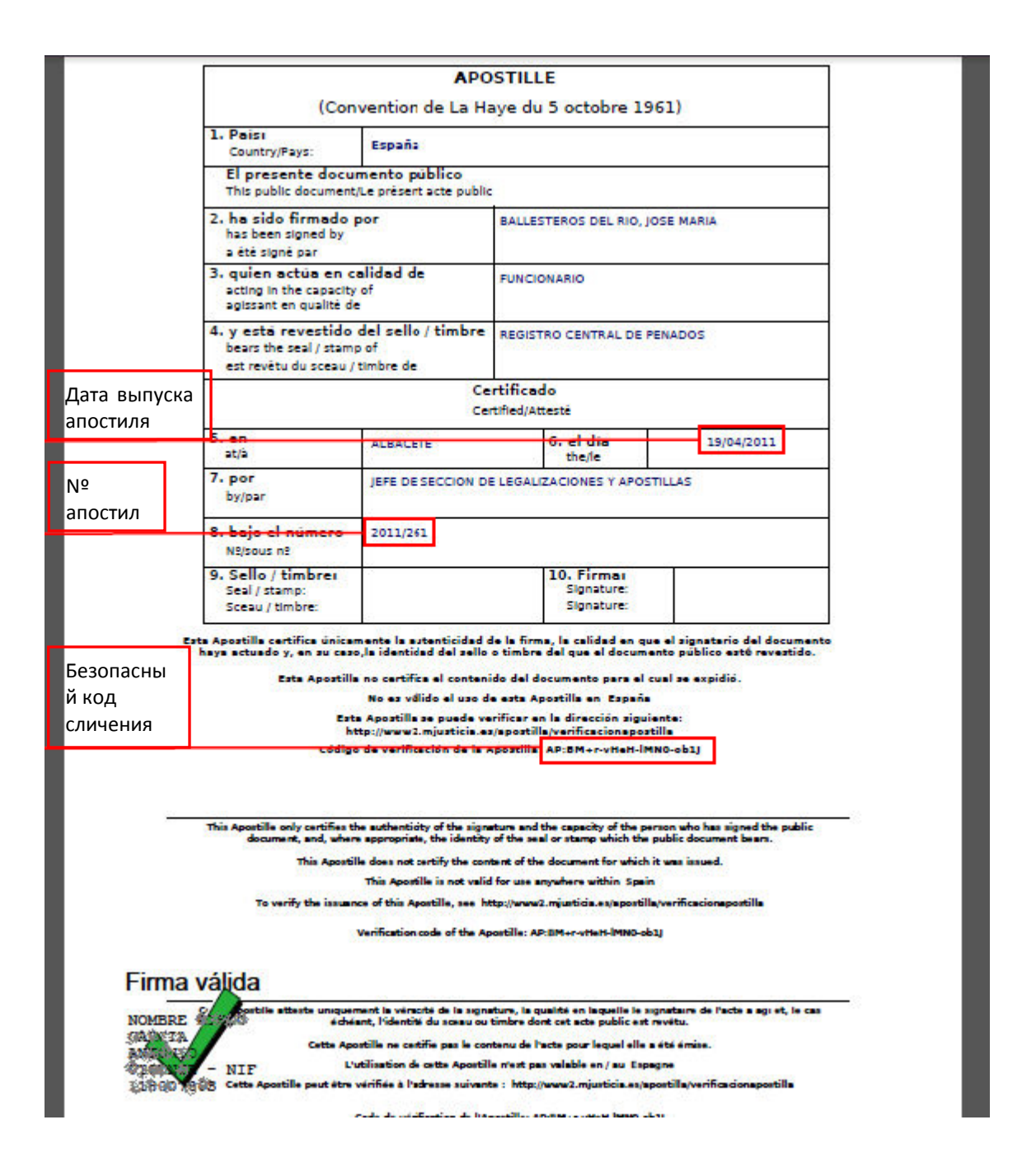

Для сличения апостиля с приветственного окна нажмите на раздел "Проверить апостиль (Verificar Apostilla)":

| Sede electrónica<br>Ministerio de Justicia                                                                                                    |                     | COBENIO<br>DE EMAÑA | HINSTERO<br>DEJUTICA | Bienvenidos   Benvinguts   Ongi Etorri   Banvidos   Welcome<br><u>Hora oficial</u> 🥑 |  |
|----------------------------------------------------------------------------------------------------|---------------------|---------------------|----------------------|--------------------------------------------------------------------------------------|--|
| Trámites                                                                                                    | Información general | Servicios           |                      |                                                                                      |  |
| Sede Electrónica del Ministerio de Justicia       > Trámitea       > Apostilla electrónica         Verificar Apostilla       Validar Firma de Apostilla |                     |                     |                      |                                                                                      |  |
| Ha accedido usted al Registro Electrónico de Apostillas (eRegister)                                                                                     |                     |                     |                      |                                                                                      |  |

Para verificar la validez de una Apostilla, puise en el enlace Verificar Apostilla Para verificar la firma electrónica de una Apostilla, puise en el enlace Validar firma de Apostilla, desde dónde deberá aportar el documento de

Apostilla Electrónica

Введите ранее указанные данные в предусмотренные для этого поля.

Затем в последнем поле нужно напечатать один за другим шесть предложенных (\*) знаков и нажать на кнопку "Проверить апостиль (Verificar Apostilla)":

| Sede electrónica                                           | GOBIERNO<br>DE ESTANA<br>DE ESTANA           | Bienvenidos   Benvinguts   Ongi Etorri   Benvidos   Welcome |
|------------------------------------------------------------|----------------------------------------------|-------------------------------------------------------------|
| Ministerio de Justicia                                     |                                              | Hora oficial 🧿                                              |
| Trámites Información general                               | Servicios                                    |                                                             |
| Sede Electrónica del Ministerio de Justicia > Trémites > A | postilla electrónica                         |                                                             |
| Verificar Apostilla Validar Firma de Apo                   | <u>stilla</u>                                |                                                             |
| Datos de la Apostilla                                      |                                              |                                                             |
|                                                            |                                              |                                                             |
| *Código Verificación Apostilla                             | AP:BM+r-vHeH-IMN0-ob1J                       |                                                             |
| *Número de Apostilla                                       | 2011/261                                     |                                                             |
| *Fecha de Emisión Apostilla                                | : 19/04/2011<br>Ejemplo de fecha: 01/02/2011 |                                                             |
| *Por favor introduzca los caracteres                       | ZYCXDJ                                       |                                                             |
|                                                            | Pulse para refrescar la imagen<br>ZYCXDJ     |                                                             |
|                                                            |                                              | * • Los campos marcados con asterisco son obligatorios.     |
|                                                            |                                              |                                                             |
| Volver                                                     | Verificar Apostilla                          |                                                             |

(\*) Это механизм безопасности формуляра, позволяющий гаратироваться, что доступ к системе имеет человек, и тем самым избежать возможных автоматизированных "атак", пытающихся нарушить безопасность допуска. Если вам трудно идентифицировать предложенные знаки, можно на них нажать, чтобы заменить их на другие.

Если все введенные данные окажутся верными, появится окно подтверждения, на котором будет подтверждено, что в электронном регистре имеется апостиль, соответствующий этим данным:

| Sede electrónica<br>Ministerio de Justicia                                                                                                    | Bienvenidos   Benvinguts   Ongi Etorri   Benvidos   Welcome |
|----------------------------------------------------------------------------------------------------|-------------------------------------------------------------|
| Trámites Información general Servicios                                                                                                    |                                                             |
| <u>Sode Electrónica del Ministerio de Justicia</u> > <u>Trámitea</u> > Apostilla electrónica<br><u>Verificar Apostilla</u> <u>Validar Firma de Apostilla</u> |                                                             |
| Resultado de la Verificación de la Apostilla                                                                                                    |                                                             |
| Datos de la Apostilla                                                                                                    |                                                             |
| Código Verificación Apostilla : AP:BM+r-vHeH-IMN0-ob                                                                                                    |                                                             |
| Número de Apostilla : 2011/261                                                                                                    |                                                             |
| Fecha de Emisión Apostilla : 19/04/2011                                                                                                    |                                                             |
|                                                                                                    |                                                             |
| "Apostilla Verificada "                                                                                                    |                                                             |

Если предоставленные данные не соответствуют ни одному из апостилей, имеющихся в электронном регистре, то появится сообщение:

| Sede electrónica                                                                                                    | Bienvenidos   Benvinguts   Ongi Etorri   Benvidos   Welcome |  |  |  |  |  |
|----------------------------------------------------------------------------------------------------|-------------------------------------------------------------|--|--|--|--|--|
| Ministerio de Justicia                                                                                                    | Hora oficial 🕜                                              |  |  |  |  |  |
| Trámites Información general Servicios                                                                                                    |                                                             |  |  |  |  |  |
| <u>Sede Electrónica del Ministerio de Justicia</u> > <u>Trámites</u> > Apostilla electrónica<br><u>Verificar Apostilla</u> <u>Validar Firma de Apostilla</u> |                                                             |  |  |  |  |  |
| Resultado de la Verificación de la Apostilla                                                                                                    |                                                             |  |  |  |  |  |
|                                                                                                    |                                                             |  |  |  |  |  |
| Datos de la Apostilla                                                                                                    |                                                             |  |  |  |  |  |
| Código Verificación Apostilla : AP:BM+r-vHeH-IMN0-ob                                                                                                    |                                                             |  |  |  |  |  |
| Número de Apostilla : 2011/100                                                                                                    |                                                             |  |  |  |  |  |
| Fecha de Emisión Apostilla : 19/04/2011                                                                                                    |                                                             |  |  |  |  |  |
|                                                                                                    |                                                             |  |  |  |  |  |
| "La Apostilla No Existe"                                                                                                    |                                                             |  |  |  |  |  |
| No se encuentra ninguna apostilla con los datos suministrados.                                                                                               |                                                             |  |  |  |  |  |

В случае, если апостиль окажется верным, можно нажать на кнопку "Смотреть апостиль (Ver Apostilla)", чтобы визуализиравать соответствующий апостиль:

| Trámites Información general Servicios                                                                                                    |
|----------------------------------------------------------------------------------------------------|
| Sede Electrónica del Ministerio de Justicia         Trámites         Apostilla electrónica           Verificar Apostilla         Validar Firma de Apostilla         Validar Firma de Apostilla |
| Resultado de la Verificación de la Apostilla                                                                                                    |
| Datos de la Apostilla                                                                                                    |
| Código Verificación Apostilla : AP:BM+r-vHeH-IMN0-ob                                                                                                    |
| Número de Apostilla : 2011/261                                                                                                    |
| Fecha de Emisión Apostilla : 19/04/2011                                                                                                    |
| Apostilla Verificada "                                                                                                    |
|                                                                                                    |
|                                                                                                    |
| Ver Apostilla                                                                                                    |
| Descarga de archivos 🔀                                                                                                    |
| ¿Desea abrir o quardar este archivo?                                                                                                    |
|                                                                                                    |
| Nombre: apostilla.pdf                                                                                                    |
| Tipo: Adobe Acrobat Document, 213 KB                                                                                                    |
| De: sede.mjusticia.gob.es                                                                                                    |
|                                                                                                    |
| <u>Abrir</u> <u>G</u> uardar <u>Cancelar</u>                                                                                                    |
|                                                                                                    |
| Aunque los archivos procedentes de Internet pueden ser útiles.                                                                                                    |
| algunos archivos pueden llegar a dañar el equipo. Si no confía en                                                                                                    |
| ei origen, no abra ni guarde este archivo. <u>¿Cual es el riesgo?</u>                                                                                                    |

| 🔁 аро   | stilla[2].pdf - Adobe Reade                                                                                                    | 21                                                                                        |                                                               |                                                                         |                                                |          | _0×       |  |
|---------|----------------------------------------------------------------------------------------------------|-------------------------------------------------------------------------------------------|---------------------------------------------------------------|-------------------------------------------------------------------------|------------------------------------------------|----------|-----------|--|
| Archivo | ) <u>E</u> dición <u>V</u> er Ve <u>n</u> tana Ay                                                                                                    | yuda                                                                                      |                                                               |                                                                         |                                                |          | ×         |  |
|         |                                                                                                    |                                                                                           | • • 60                                                        | 0% 💌 🖌                                                                  | <b>∓</b> Con                                   | nentario | Compartir |  |
| i       | El archivo que ha abierto cump                                                                                                    | ble el estándar PDF/A y                                                                   | se ha abierto en                                              | nodo de sólo lectur                                                     | a para evitar su modif                         | icación. |           |  |
|         | APOSTILLE                                                                                                    |                                                                                           |                                                               |                                                                         |                                                |          |           |  |
|         |                                                                                                    | (Con                                                                                      | vention de La Ha                                              | aye du 5 octobre 19                                                     | (61)                                           |          |           |  |
| Ø       |                                                                                                    | 1. Paisi<br>Country/Pays:                                                                 | España                                                        |                                                                         |                                                |          |           |  |
|         |                                                                                                    | This public document,                                                                     | Le présent acte publico                                       | -                                                                       |                                                |          |           |  |
| 1       |                                                                                                    | <ol> <li>ha sido firmado p<br/>has been signed by<br/>a été signé par</li> </ol>          | por                                                           | BALLESTEROS DEL RIO, J                                                  | OSE MARIA                                      |          |           |  |
|         |                                                                                                    | 3. quien actúa en c<br>acting in the capacity<br>agissant en qualité de                   | alidad de<br>of                                               | FUNCIONARIO                                                             |                                                |          |           |  |
|         |                                                                                                    | <ol> <li>y está revestido<br/>bears the seal / stamp<br/>est revêtu du sceau /</li> </ol> | del sello / timbre<br>o of<br>timbre de                       | REGISTRO CENTRAL DE P                                                   | PENADOS                                        |          |           |  |
|         |                                                                                                    |                                                                                           | Ce                                                            | rtificado<br>rtified/Attesté                                            |                                                | 1        |           |  |
|         |                                                                                                    | 5. en<br>at/a                                                                             | ALBACETE                                                      | 6. el dia<br>the/le                                                     | 19/04/2011                                     | ]        |           |  |
|         |                                                                                                    | 7. por<br>by/par                                                                          | JEFE DE SECCION DI                                            | E LEGALIZACIONES Y APOS                                                 | TILLAS                                         |          |           |  |
|         |                                                                                                    | 8. bajo el número<br>Nº/sous nº                                                           | 2011/261                                                      |                                                                         |                                                | 1        |           |  |
|         |                                                                                                    | 9. Sello / timbres<br>Seal / stamp:<br>Sceau / timbres<br>Signature:                      |                                                               | 1                                                                       |                                                |          |           |  |
|         | Esta Apostilla certifica unicamente la autenticidad de la firma, la calidad en que el signetario del documento<br>hays actuado y, en su caso, la identidad del sello o timbre del que el documento público estó revestido.<br>Esta Apostilla no certifica el contanido del documento para el cuel se expidió.<br>No esta vidido el uso de esta Apostilla en España |                                                                                           |                                                               |                                                                         |                                                |          |           |  |
|         | Esta Apostilla se puede verificar en la dirección siguiente:<br>http://www2.mjusticia.as/apostilla/verificaciónapostilla<br>Código de verificación de la Apostilla: AP:BM+r·vHeH-IMN0-ob3/                                                                                                    |                                                                                           |                                                               |                                                                         |                                                |          |           |  |
|         | This Aportille only certifies the authenticity of the signature and the capacity of the person who has signed the public document, and, where appropriate, the identity of the seal or stamp which the public document beam.                                                                                                    |                                                                                           |                                                               |                                                                         |                                                |          |           |  |
|         |                                                                                                    |                                                                                           | This Apostille is not valid                                   | d for use anywhere within Spair                                         |                                                |          |           |  |
|         |                                                                                                    | To verify the issuen                                                                      | ce of this Apostille, see h<br>Verification code of the Ap    | ttp://www2.mjusticia.es/spostill<br>postille: AP:BM+r-vHeH-IMNO-ob      | a verificaciona postilla<br>2)                 |          |           |  |
|         |                                                                                                    |                                                                                           |                                                               |                                                                         |                                                |          |           |  |
|         |                                                                                                    | Cette Aportile atteste uniquer<br>écher                                                   | nent la véracité de la signi<br>ant, l'identité du sceau ou   | ature, la qualité en laquelle le a<br>timbre dont cet acte public est   | ignataire de l'acte a agret, le cas<br>revêtu. |          |           |  |
|         |                                                                                                    | Cette Apo                                                                                 | stille ne certifie pas le con<br>stilization de cette Accetil | ntenu de l'acte pour lequel elle :<br>le n'est pas valable en / en form | été émise.                                     |          |           |  |
|         |                                                                                                    | Cette Apostille peut être                                                                 | vérifiée à l'adresse suivant                                  | te : http://www2.mjusticis.es/a                                         | postilla/verificacionapostilla                 |          |           |  |
|         |                                                                                                    |                                                                                           | Code de vérification de l'A                                   | postille: AP:DM+r-vHeH-IMNO-o                                           | ьų                                             |          |           |  |

### 1.5.3 ПРОВЕРКА ЦИФРОВОЙ ПОДПИСИ НА ЭЛЕКТРОННОМ АПОСТИЛЕ - ЕРЕГИСТР

Электронный регистр апостилей (е-регистр)

Проверка цифровой подписи электронного апостиля

Для проверки цифровой подписи на апостиле необходимо располагать самим электронным апостилем и указанными на нем следующими данными:

|                                | APOSTILLE<br>(Convention de La Have du 5 octobre 1961)                                                                                                    |                                                                                                    |                                                                                                    |                                                                                                    |  |
|--------------------------------|----------------------------------------------------------------------------------------------------|----------------------------------------------------------------------------------------------------|----------------------------------------------------------------------------------------------------|----------------------------------------------------------------------------------------------------|--|
|                                | 1. Pais:<br>Country/Pays:                                                                                                    | España                                                                                                    | <u>A</u>                                                                                                    | 2                                                                                                    |  |
|                                | El presente docu<br>This public document                                                                                                    | mento público<br>/Le présent acte public                                                                                                    | 8                                                                                                    |                                                                                                    |  |
|                                | <ol> <li>ha sido firmado por<br/>has been signed by<br/>a été signé par</li> <li>quien actúa en calidad de<br/>acting in the capacity of<br/>acting in the capacity of</li> </ol> |                                                                                                    | BALLESTEROS DEL RIO, JOSE MARIA                                                                                                    |                                                                                                    |  |
|                                |                                                                                                    |                                                                                                    |                                                                                                    |                                                                                                    |  |
|                                | <ol> <li>y está revestido<br/>bears the seal / stam<br/>est revêtu du sceau /</li> </ol>                                                                                          | do del sello / timbre<br>amp of<br>au / timbre de                                                                                                    |                                                                                                    |                                                                                                    |  |
| Дата выпуска<br>апостиля       |                                                                                                    | Ce                                                                                                    | ertificado<br>ertified/Attesté                                                                                                    |                                                                                                    |  |
|                                | 5. en                                                                                                    | ALBACETE                                                                                                    | G. el dia                                                                                                    | 19/04/2011                                                                                                    |  |
| №                              | 7. por<br>by/par                                                                                                    | JEFE DE SECCION DE LEGALIZACIONES Y APOSTILLAS                                                                                                    |                                                                                                    |                                                                                                    |  |
| апостил                        | 8. bajo el número<br>Nº/sous nº                                                                                                    | 2011/261                                                                                                    |                                                                                                    |                                                                                                    |  |
|                                | 9. Sello / timbre:<br>Seal / stamp:<br>Sceau / timbre:                                                                                                    |                                                                                                    | 10. Firmai<br>Signature:<br>Signature:                                                                                                    |                                                                                                    |  |
| Безопасны<br>й код<br>сличения | a Apostilla cartifica única<br>haya actuado y, en su cas<br>Esta Apostilla<br>Est<br>b<br>Códig                                                                                   | mente la sutenticidad d<br>o, la identidad del sello<br>a no certifica el conteni<br>No es válido el uso d<br>a Apostilla se puede ve<br>ttp://www2.mjusticia.es<br>de verificación de la o                                                                                                    | se la firma, la calidad en q<br>o timbre del que el docum<br>ido del documento para el<br>e esta Apostilla en Españ<br>irificar en la dirección sigu<br>(apostilla)verificacionapo<br>(apostilla) AP:BM-er-vitel-lí                                                                                                    | ue el signatario del do<br>ento público estó reve<br>cual se expidió.<br>s<br>iiente:<br>stilla<br>MNO-ob1j                                                                        |  |
|                                |                                                                                                    |                                                                                                    |                                                                                                    |                                                                                                    |  |
|                                | This Apoetille only certifies t<br>document, and, when<br>This Apoeti<br>To verify the issuer                                                                                     | he authenticity of the signe<br>s appropriate, the identity<br>le does not certify the con<br>This Aportille is not valid<br>ice of this Aportille, see ht<br>Verification code of the Ap                                                                                                    | nture and the capacity of the p<br>of the seal or stamp which th<br>tent of the document for which<br>for use anywhere within Spa<br>tp://www2.mjusticia.es/aposti<br>wortills: AP:BM+r-whieh-IMNO-o                                                                                                    | version who has signed the<br>spublic document bears,<br>h it was issued.<br>in<br>Ila/verificacionapostilla<br>b3)                                                                |  |
| Firma Nombre                   | This Apostille only certifies t<br>document, and, when<br>This Aposti<br>To verify the issuer<br>/álida                                                                           | he suthenticity of the signe<br>a sporspriste, the identity<br>le does not certify the con<br>This Apostille is not valid<br>ce of this Apostille, see ht<br>Verification code of the Ap<br>ment le versche de le some<br>ant, l'identité du scasu ou                                                                                                    | sture and the capacity of the p<br>of the seal or stamp which the<br>tent of the document for which<br>for use anywhere within Spa<br>tp://www.2.mjusticia.ex/aposti<br>tp://www.2.mjusticia.ex/aposti<br>sostille: AP:BM+r-wtieti-IMND-o<br>sture, is quality on laquelle in<br>timbre dont cet acts public en                                                                       | verson who has signed the<br>a public document bears.<br>hit was issued.<br>in<br>Ilayverificacionapostilla<br>b3J<br>agnetaurs de l'acte a agret<br>t revétu.                     |  |
| Firma<br>NOMBRE                | This Apostille only certifies t<br>document, and, when<br>This Aposti<br>To verify the issuer<br>Alida<br>Cette Ap<br>- NIF                                                       | he authenticity of the sign<br>a appropriate, the identity<br>le does not certify the con<br>This Apostille is not valid<br>ce of this Apostille, see ht<br>Verification code of the Ap<br>ment le vérscrité de la agna<br>ant, l'édentité du scasu ou<br>patille ne certifie pas le con<br>utilisation de sette Apostill<br>métifice i los sette Apostill | nture and the capacity of the p<br>of the seal or stamp which the<br>tent of the document for which<br>for use anywhere within Spa<br>tur//www2.mjusticia.ea/aposti<br>fortills: AP:BM-er-which-IMNO-o<br>sortills: AP:BM-er-which-IMNO-o<br>rture, is qualité en isquelle le<br>timbre dont cet acts public es<br>tenu de l'acte pour lequel elle<br>a n'est pas velable en / au Esp | erson who has signed the<br>public document beam.<br>hit was issued.<br>in<br>Naverificacionapostilla<br>63]<br>signatairs de l'acte a agret<br>t revétu.<br>a été émise.<br>pagne |  |

Чтобы заверить подпись на апостиле, с приветственного окна нажать на раздел "Заверить подпись на апостиле (validar Firma de Apostilla):

| Sede electrónica<br>Ministerio de Justicia                                                          | GOBERNO<br>DE EPANA                                          | MINISTERIO<br>DE JUSTICIA | Bienvenidos   Benvinguts   Ongi Etorri   Benvidos   Welcome<br>Hora oficial ? |
|----------------------------------------------------------------------------------------------------|--------------------------------------------------------------|---------------------------|-------------------------------------------------------------------------------|
| Trámites Información general                                                                        | Servicios                                                    |                           |                                                                               |
| Sede Electrónica del Ministerio de Justicia > Trámites<br>Verificar Apostilla<br>Validar Firma de J | <ul> <li>Apostilla electrónica</li> <li>Apostilla</li> </ul> |                           |                                                                               |

Ha accedido usted al Registro Electrónico de Apostillas (eRegister) Para verificar la validez de una Apostilla, pulse en el enlace Verificar Apostilla Para verificar la firma electrónica de una Apostilla, pulse en el enlace Validar firma de Apostilla, desde dónde deberá aportar el documento de Apostilla Electrónica

Введите вышеуказанные даные, как показано на следующем рисунке и нажмите на кнопку "Проверить… (Examinar…)":

| Sede electrónica<br>Ministerio de Justicia                                                                                                    | Bienvenidos   Benvinguts   OngiEtorri   Benvidos   Welcome<br><u>Hora oficial</u> 🤊 |
|----------------------------------------------------------------------------------------------------|-------------------------------------------------------------------------------------|
| Trámites Información general Servicios                                                                                                    |                                                                                     |
| <u>Sede Electrónica del Ministerio de Justicia</u> > <u>Trámites</u> > Apostilla electrónica<br><u>Verificar Apostilla</u> <u>Validar Firma de Apostilla</u> |                                                                                     |
| Validar Firma de Apostilla Electrónica                                                                                                    |                                                                                     |
| *Código Verificación Apostilla : AP:BM+r-vHeH-IMN0-ob1J                                                                                                    |                                                                                     |
| *Número de Apostilla : 2011/261                                                                                                    |                                                                                     |
| * Fecha de Emisión Apostilla : 19/04/2011<br>Ejemplo de fecha: 01/02/2011                                                                                    |                                                                                     |
| Seleccione el Documento de Apostilla     Electrónica:                                                                                                    | Examinar                                                                            |
| * Por favor introduzca los caracteres:<br>Pulse para refrescar la imagen                                                                                     |                                                                                     |
|                                                                                                    | <ul> <li>Los campos marcados con asterisco son obligatorios.</li> </ul>             |

Выберите файл нужного электронного апостиля и нажмите на Открыть:

| Elegir archivo                                                                                                    |                 |                  |                        |      |       | ? ×           |
|----------------------------------------------------------------------------------------------------|-----------------|------------------|------------------------|------|-------|---------------|
| <u>B</u> uscarier:                                                                                                    | 🗀 temp          |                  |                        | • (= | 🖻 🗗 🔟 |               |
| <b>7</b><br>Reciente                                                                                                    | apostila.       | pdf              |                        |      |       |               |
| i Contra Contra |                 |                  |                        |      |       |               |
| Dis decumentos                                                                                                    |                 |                  |                        |      |       |               |
| Ni PD                                                                                                    |                 |                  |                        |      |       |               |
| <b>S</b>                                                                                                    | L               |                  |                        |      |       |               |
| Mit sitios de red                                                                                                    | <u>N</u> ombre: | aposlilla.pdf    |                        |      | •     | <u>ə</u> pri. |
|                                                                                                    | Tip <u>o</u> :  | Todes los archiv | '0* ( <sup>×</sup> .×) |      | •     | Cancelar      |

Затем в последнем поле напечатайте один за другим шесть предложенных (\*) знаков и нажмите на кнопку "Заверить подпись (Validar Firma)":

| Sede electrónica                                                                                        | GOBIERNO<br>DE ESPAÑA DE JUSTICIA     |          | Bienvenidos   Benvinguts | Ongi Etorri   Benvidos   Welcome |
|----------------------------------------------------------------------------------------------------|---------------------------------------|----------|--------------------------|----------------------------------|
| Ministerio de Justicia                                                                                  |                                       |          |                          | <u>Hora orica</u>                |
| Trámites Información general                                                                            | Servicios                             |          |                          |                                  |
| Sede Electrónica del Ministerio de Justicia > Trámites > A<br>Verificar Apostilla Validar Firma de Apor | postilla electrónica<br><u>stilla</u> |          |                          |                                  |
| Validar Firma de Apostilla Electrónio                                                                   | ca                                    |          |                          |                                  |
| * Cócigo Verificación Apostilla                                                                         | AP:BM+r-vHeH-IMN0-ob1J                |          |                          |                                  |
| * Número de Apostilla                                                                                   | 2011/261                              |          |                          |                                  |
| * Fecha de Emisión Apostilla                                                                            | Ejemplo de fecha: 01/02/2011          |          |                          |                                  |
| *Seleccione el Documento de Apostilla<br>Electrónica                                                    | C:\Documents and Setting              | Examinar |                          |                                  |
| *Por favor introduzca los caracteres:                                                                   | FXTSIX                                |          |                          |                                  |
|                                                                                                    |                                       | * -      | Los campos marcados co   | on asterisco son obligatorios.   |
|                                                                                                    |                                       |          |                          |                                  |
| Volver                                                                                                  | Validar F                             | irma     |                          |                                  |

(\*) Это механизм безопасности формуляра, позволяющий гаратироваться, что доступ к системе имеет человек, и тем самым избежать возможных автоматизированных "атак", пытающихся нарушить безопасность допуска. Если вам трудно идентифицировать предложенные знаки, можно на них нажать, чтобы заменить их на другие.

Если все правильно, то появится окно, подтверждающее подлинность подписи на апостиле:

| Sede electrónica                                                                                                    | Bienvenidos   Benvinguts   Ongi Etorri   Benvidos   Welcome<br>Hora oficial 🖓 |
|----------------------------------------------------------------------------------------------------|-------------------------------------------------------------------------------|
| Trámites Información general Servicios                                                                                           |                                                                               |
| Sece Electrónica del Ministerio de Justicia > Trámites > Apostilla electrónica<br>Verificar Apostilla Validar Firma de Apostilla |                                                                               |
| Validar Firma de Apostilla Electrónica                                                                                           |                                                                               |
| Resultado de la validación                                                                                                    |                                                                               |
| Datos del certificado con el que se firmó la Apostilla Electrónica                                                               |                                                                               |
| Número de Serie : 22658                                                                                                    |                                                                               |
| Emisor : OU=AC APE,O=FNMT-RCM,C=ES                                                                                               |                                                                               |
| Asunto : CN=NOMBRE RIELO GARCIA ANTO                                                                                             | NIO VICENTE - NIF 11800786S, OU=5002200                                       |
| Vigencia desde : 16/47/2010 hasta : 16/4                                                                                         | 7/2014                                                                        |
| La firma de la apostilla es válida. Ni la apostilla ni el Documento Público a                                                    | nexo a ella han sido alterados tras la firma.                                 |
| Volver                                                                                                    |                                                                               |

Если же по какой-нибудь причине апостиль окажется недействительным, то появится соответствующее сообщение (например, если апостиль был модифицирован после его подписания):

| Sede electrónica<br>Ministerio de Justicia                                                                                                    | Bienvenidos   Benvinguta   Ongi Etorri   Benvidoa   Welcome<br><u>Hora oficial</u> 🕐 |
|----------------------------------------------------------------------------------------------------|--------------------------------------------------------------------------------------|
| Trámites Información general Servicios                                                                                                    |                                                                                      |
| Sade Electrónica del Ministerio de Justicia         Trámites         Apostilla electrónica           Verificar Apostilla         Validar Firma de Apostilla |                                                                                      |
| Validar Firma de Apostilla Electrónica                                                                                                    |                                                                                      |
| Resultado de la validación                                                                                                    |                                                                                      |
| Certificado No Válido "                                                                                                    |                                                                                      |
| Firma invalidada. El documento original ha sido modificado                                                                                                  |                                                                                      |
| Volver                                                                                                    |                                                                                      |

### 1.5.4 ПРОВЕРКА ЦЕЛОСТНОСТИ АПОСТИЛИРОВАННОГО ДОКУМЕНТА

Электронный регистр апостилей (е-регистр)

Чтобы проверить целостность апостилированного официального документа, необходимо располагать электронным официальным документом (или электронной версией бумажного официального документа, предоставленной компетентным органом) и следующими данными, указанными на самом апостиле:

|                               | 1Con                                                                                     | APO                                                                                                    | STILLE                                                                                                    | 961)                                                                                                    |
|-------------------------------|------------------------------------------------------------------------------------------|----------------------------------------------------------------------------------------------------|----------------------------------------------------------------------------------------------------|----------------------------------------------------------------------------------------------------|
|                               | 1. Paisi<br>Country/Pays:                                                                | España                                                                                                    | iye da o octobre 1                                                                                                    |                                                                                                    |
|                               | El presente docu<br>This public document                                                 | mento público<br>/Le présent acte public                                                                                                    | 8                                                                                                    |                                                                                                    |
|                               | 2. ha sido firmado<br>has been signed by<br>a été signé par                              | por                                                                                                    | BALLESTEROS DEL RIO,                                                                                                    | JOSE MARIA                                                                                                |
|                               | 3. quien actúa en c<br>acting in the capacity<br>agissant en qualité de                  | alidad de<br>of                                                                                                    | FUNCIONARIO                                                                                                    |                                                                                                    |
|                               | <ol> <li>y está revestido<br/>bears the seal / stam<br/>est revêtu du sceau /</li> </ol> | del sello / timbre<br>p of<br>timbre de                                                                                                    | REGISTRO CENTRAL DE                                                                                                    | PENADOS                                                                                                   |
| Дата выпуска<br>апостиля      |                                                                                          | Ce                                                                                                    | rtificado<br>tified/Attesté                                                                                                    |                                                                                                    |
|                               | 5. en                                                                                    | ALBALETE                                                                                                    | 6. el dia                                                                                                    | 19/04/2011                                                                                                |
| Nº                            | 7. por<br>by/par                                                                         | JEFE DE SECCION DE                                                                                                    | ELEGALIZACIONES Y APO                                                                                                    | STILLAS                                                                                                   |
| апостил                       | 8. bajo el número<br>Nº/sous nº                                                          | 2011/261                                                                                                    |                                                                                                    |                                                                                                    |
|                               | 9. Sello / timbre:<br>Seal / stamp:<br>Sceau / timbre:                                   |                                                                                                    | 10. Firmai<br>Signature:<br>Signature:                                                                                                    |                                                                                                    |
| Езопасны<br>й код<br>сличения | ta Apostilla cartifica única<br>haya actuado y, an su cas<br>Esta Apostill<br>Est<br>h   | nente la sutenticidad d<br>o,la identidad del sello<br>o no certifica el conteni<br>No es válido el uso d<br>a Apostilla se puede ve<br>tp://www2.mjusticia.es                                                             | le la firma, la calidad en q<br>o timbra del que el docum<br>do del documento para el<br>a esta Apostilla en Españ<br>rificar en la dirección sigu<br>/spostilla/verificacionapo                                                           | ue el signatario del doc<br>ento público esté reves<br>cuel se expidió.<br>iente:<br>stille               |
|                               |                                                                                          |                                                                                                    |                                                                                                    |                                                                                                    |
|                               | This Apostille only certifies t<br>document, and, when<br>This Aposti                    | te authenticity of the signa<br>appropriate, the identity<br>le does not certify the con                                                                                                    | iture and the capacity of the p<br>of the seal or stamp which the<br>tent of the document for which                                                                                                    | erion who has signed the p<br>e public document bears.<br>h it was issued.<br>in                          |
|                               | To verify the issuer                                                                     | ce of this Apostille, see ht                                                                                                    | tor use anywhere within Spe<br>tp://www2.mjusticia.es/apostil                                                                                                    | la/verificacionapostilla                                                                                  |
|                               | To verify the issuer                                                                     | the Apostone is not vand<br>ce of this Apostille, see ht<br>Verification code of the Ap                                                                                                    | tor use anywhere within Spa<br>tp://www2.mjusticia.ex/aposti<br>ostilie: AP:DM+r-vtleH-IMNO-o                                                                                                    | lla/verificacionapostilla<br>61)                                                                          |
| Firma                         | To verify the issuer                                                                     | This Aposition is not vano<br>ce of this Apostille, see ht<br>Verification code of the Ap                                                                                                    | tor use anywhere within Spe<br>tp://www2.mjusticia.ex/aporti<br>outilis: AP:0M+r-wtieti-IMND-o                                                                                                    | lla/verificacionapostilla<br>63)                                                                          |
| Firma<br>NOMBRE               | To verify the issuer<br>válida<br>sostile etteste unique<br>éche<br>cette Apr<br>- NIF   | This Apostille is not value<br>ce of this Apostille, see ht<br>Verification code of the Ap<br>ment la vérecité de la agna<br>ant, l'identité du scasu ou<br>stille ne certifie pas le con<br>stille ne certifie pas le con | tor use anywhere within Spe<br>tp://www.2.mjusticia.es/aportil<br>ostille: AP:BM+r-wtert-IMMO-o<br>turn, la qualité en laquelle le<br>timbre dont cet acte public en<br>tenu de l'acte pour lequel elle<br>a n'est pas veleble en / au Esp | lla verificaciona postilla<br>b])<br>asgnataure de l'acte a egu et,<br>t revétu.<br>a été émise.<br>aegne |

Для проверки целостности официального документа с приветственного окна нажмите на раздел "Проверить апостиль (Verificar Apostilla)":

| Sede el                                                             | ectrónica<br>sterio de Justicia                                   |                                                 | MINISTERIO<br>DE JISTICIA | Bienvenidos   Benvinguts   Ongi Elorri   Benvidos   Welcome<br><u>Hora oficial</u> 🥑 |
|---------------------------------------------------------------------|-------------------------------------------------------------------|-------------------------------------------------|---------------------------|--------------------------------------------------------------------------------------|
| Trámites                                                            | Información general                                               | Servicios                                       |                           |                                                                                      |
| Sede Electrónica del Mi<br>Verificar Apostill                       | nisterio de Justicia > <u>Trámites</u> ><br>a Validar Firma de Ap | Apostilla electrónica<br>I <mark>ostilla</mark> |                           |                                                                                      |
| Ha accedido usted al Registro Electrónico de Apostillas (eRegister) |                                                                   |                                                 |                           |                                                                                      |

Para verificar la validez de una Apostilla, pulse en el enlace Verificar Apostilla Para verificar la firma electrónica de una Apostilla, pulse en el enlace Validar firma de Apostilla, desde dónde deberá aportar el documento de Apostilla Electrónica

Введите ранее указанные данные в предусмотренные для этого поля.

Затем в последнем поле один за другим нужно напечатать шесть предложенных (\*) знаков и нажать на кнопку "Проверить апостиль (Verificar Apostilla)":

| Sede electrónica<br>Ministerio de Justicia                                                                                                    | Bienvenidos   Benvinguts   Ongi Etorri   Benvidos   Welcome<br>Hora oficial 🍘 |
|----------------------------------------------------------------------------------------------------|-------------------------------------------------------------------------------|
| Trámites Información general Servicios                                                                                                    |                                                                               |
| <u>Sede Electrónica del Ministerio de Justicia</u> > <u>Trémites</u> > Apostilla electrónica<br><u>Verificar Apostilla</u> <u>Validar Firma de Apostilla</u> |                                                                               |
| Datos de la Apostilla                                                                                                    |                                                                               |
| * Código Verificación Apostilla : AP:BM+r-vHeH-IMN0-ob1J                                                                                                    |                                                                               |
| <ul> <li>* Numero de Apostilla :  2011/261</li> <li>* Fecha de Emisión Apostilla : [19/04/2011]<br/>Ejemplo de fecha: 01/02/2011</li> </ul>                  |                                                                               |
| * Por favor introduzca los caracteres: ZYCXII                                                                                                    |                                                                               |
|                                                                                                    | * * Los campos marcados con asterisco son obligatorios.                       |
| Volver Verificar Apostilla                                                                                                    |                                                                               |

(\*) Это механизм безопасности формуляра, позволяющий гаратироваться, что доступ к системе имеет человек, и тем самым избежать возможных автоматизированных "атак", пытающихся нарушить безопасность допуска. Если вам трудно идентифицировать предложенные знаки, можно на них нажать, чтобы заменить их на другие.

Если все введенные данные окажутся верными, появится окно подтверждения, на котором будет подтверждено, что в электронном регистре имеется апостиль, соответствующий этим данным:

| Sede electrónica<br>Ministerio de Justicia                                                                                       | Bienvenidos   Benvinguts   Ongi Etorri   Benvidos   Welcome |
|----------------------------------------------------------------------------------------------------|-------------------------------------------------------------|
| Trámites Información general Servicios                                                                                           |                                                             |
| Sede Electrónica del Ministerio de Justicia > Trámitea > Apostilla electrónica<br>Verificar Apostilla Validar Firma de Apostilla |                                                             |
| Resultado de la Verificación de la Apostilla                                                                                     |                                                             |
| Datos de la Apostilla                                                                                                    |                                                             |
| Código Verificación Apostilla : AP:BM+r-vHeH-IMN0-ob                                                                             |                                                             |
| Número de Apostilla : 2011/261                                                                                                   |                                                             |
| Fecha de Emisión Apostilla : 19/04/2011                                                                                          |                                                             |
| "Apostilla Verificada *                                                                                                    |                                                             |

С этого окна нажать на кнопку "Проверить... (Examinar)", чтобы выбрать на проверку официальный документ:

| Datos de la Apostilla                                                                                                    |
|----------------------------------------------------------------------------------------------------|
| Código Verificación Apostilla : AP:BM+r-vHeH-IMN0-ob<br>Número de Apostilla : 2011/261<br>Fecha de Emisión Apostilla : 19/04/2011 |
| "Apostilla Verificada "                                                                                                    |
|                                                                                                    |
| Ver Apostilla                                                                                                    |
| Validar Huella de Documento Público Electrónico                                                                                   |
| Seleccione el Documento Público Electrónico:                                                                                      |
| Validar Documento                                                                                                    |

Выберите документ и нажмите на кнопку "Открыть (Abrir)":

| Elegir archivo    |                 |                                         |            |   |        |       | ? ×      |
|-------------------|-----------------|-----------------------------------------|------------|---|--------|-------|----------|
| <u>B</u> uscaren: | C temp          |                                         |            | • | (= 🖻 🔿 | k 💷 - |          |
| Deciente          | Zapostilla.     | pdf<br>apostilla.pdf<br>toPublico.xades |            |   |        |       |          |
| E scritorio       |                 |                                         |            |   |        |       |          |
| Mis documentos    |                 |                                         |            |   |        |       |          |
| MiPC              |                 |                                         |            |   |        |       |          |
| Mis sitios de red | <u>N</u> ombre: | documentoPub                            | lico.xades |   |        | •     | Abrir    |
|                   | Tip <u>o</u> :  | Todos los archi                         | vos (*. *) |   |        | •     | Cancelar |

Потом нажмите на "Утвердить документ (Validar Documento)":

| Datos de la Apostilla                                                                  |
|----------------------------------------------------------------------------------------|
| Código Verificación Apostilla : AP:BM+r-vHeH-IMN0-ob<br>Número de Apostilla : 2011/261 |
| Fecha de Emisión Apostilla : 19/04/2011                                                |
|                                                                                        |
| Apostilla Verificada "                                                                 |
|                                                                                        |
| Ver Apostilla                                                                          |
| Validar Huella de Documento Público Electrónico                                        |
| Seleccione el Documento Público Electrónico:<br>C:\Documents and Settine Examinar      |
| Validar Documento                                                                      |

Если все правильно, появится окно с соответствующим сообщением:

| Sede electrónica                                                                                                    | Bienvenidos   Benvinguts   Ongi Etorri   Benvidos   Welcome<br>Hora oficial 📀 |
|----------------------------------------------------------------------------------------------------|-------------------------------------------------------------------------------|
| Trámites Información general Servicios                                                                                                    |                                                                               |
| <u>Sede Electrónica del Ministerio de Justicia</u> > <u>Trámites</u> > Apostilla electrónica<br><u>Verificar Apostilla</u> <u>Validar Firma de Apostilla</u> |                                                                               |
|                                                                                                    | Validar Firma de Apostilla Electrónica                                        |
| Código Verificación Apostilla · AP:BM+r-vHeH-IMN0-ob                                                                                                    |                                                                               |
| Número de Apostilla : 2011/261                                                                                                    |                                                                               |
| Fecha de Emisión Apostilla : 19/04/2011                                                                                                    |                                                                               |
|                                                                                                    |                                                                               |
| Hash del Documento:                                                                                                    | "xu52AUQ+pHUL1LiFF9J88005W4c="                                                |
| Ocumento Válido "                                                                                                    |                                                                               |

Это даст гарантию того, что проверенный официальный документ является тем же самым, который заявитель предъявил в компетентные органы, когда запрашивал апостиль.

Если же проверяемый официальный документ не соответствует апостилированному или если он был модифицирован после апостилирования, появится уведомление о том, что документ недействителен:

| Sede electrónica<br>Ministerio de Justicia                                                                                                    | Bienvenidos   Benvinguts   Ongi Etorri   Benvidos   Welcome<br>Hora oficial 📀 |
|----------------------------------------------------------------------------------------------------|-------------------------------------------------------------------------------|
| Trámites Información general Servicios                                                                                                    |                                                                               |
| <u>Sede Electrónica del Ministerio de Justicia</u> > <u>Trámites</u> > Apostilla electrónica<br><u>Verificar Apostilla</u> <u>Validar Firma de Apostilla</u> |                                                                               |
|                                                                                                    | Validar Firma de Apostilla Electrónica                                        |
| Código Verificación Apostilla : AP:BM+r-vHeH-IMN0-ob                                                                                                    |                                                                               |
| Número de Apostilla : 2011/261                                                                                                    |                                                                               |
| Fecha de Emisión Apostilla : 19/04/2011                                                                                                    |                                                                               |
| " Documento no Válido "                                                                                                    |                                                                               |
| 0                                                                                                    |                                                                               |

### 1.6 РАЗРЕШИТЕ СВОИ СОМНЕНИЯ.

# 1.6.1 КАКИЕ ОПЕРАТИВНЫЕ СИСТЕМЫ Я МОГУ ИСПОЛЬЗОВАТЬ ДЛЯ ЭТОЙ ПРОЦЕДУРЫ?

Эта процедура не требует каких-либо особых требований к используемой оперативной системе; может быть использована любая оперативная система, обычно применяемая в домашних компьютерах:

- Microsoft Windows 2000 / XP / Vista / 7
- Системы LINUX (Guadalinex, Ubuntu и т.д.
- Системы Mac OS

#### 1.6.2 КАКИЕ БРАУЗЕРЫ Я МОГУ ИСПОЛЬЗОВАТЬ ДЛЯ ЭТОЙ ПРОЦЕДУРЫ?

Эта процедура не требует особых требований к браузеру, могут использоваться более новые версии из наиболее распространенных:

- Mozilla Firefox 2.0. или выше.
- Microsoft Internet Explorer 7 или выше.
- Google Chrome 10

# 1.6.3 ЧТО Я ДОЛЖЕН СКОНФИГУРИРОВАТЬ У СЕБЯ В БРАУЗЕРЕ, ЧТОБЫ ПРОДЕЛАТЬ ЭТҮ ПРОЦЕДУРУ?

У вас в браузере есть несколько настроек, которые должны быть правильно сконфигурированы, чтобы проделать эту процедуру:

#### 1. Должен быть активирован JavaScript

Для того чтобы получить возможность подписать и отправить запрос, у вас в браузере должен быть активирован **Javascript**.

В зависимости от используемого браузера форма активирования Javascript может различаться. Если у вас есть вопросы, обратитесь в раздел помощи вашего браузера.

Например:

#### Для активации Javascript на браузере Mozilla Firefox 3.6

- В строке меню нажать на "Herramientas (Инструменты)" а потом на "Opciones (Опции)..."
- Выбрать вкладку "Contenidos (Содержание)"
- Активировать клетку "Activar JavaScript"
- Нажать на "Aceptar (OK)"

| Opciones           |                        |                |                   |                  |           | X                   |
|--------------------|------------------------|----------------|-------------------|------------------|-----------|---------------------|
|                    |                        | ۵.<br>D        |                   | 90               |           | <b>*</b>            |
| General            | Pestañas               | Contenido      | Aplicaciones      | Privacidad       | Seguridad | Avanzado            |
| Bloqu              | iear ventanas          | s emergentes   |                   |                  | E         | ccepciones          |
| Carga              | ar imagenes a          | Jutomaticamen  | te                |                  | Ež        | cepciones           |
| Activa 🗹           | ar Java <u>S</u> cript |                |                   |                  | 4         | Avanzado            |
| Tipos y co         | lores                  |                |                   |                  |           |                     |
| <u>T</u> ipografía | predet.: C             | Ientury        | ~                 | Ta <u>m</u> año: | 16 🔽 🛃    | vanzadas            |
|                    |                        |                |                   |                  |           | <u>⊂</u> olores     |
| _ Idiomas —        |                        |                |                   |                  |           |                     |
| Elegir el id       | lioma preferio         | lo para mostra | r las páginas wel | Ь                | S         | elecci <u>o</u> nar |
|                    |                        |                |                   |                  |           |                     |
|                    |                        |                |                   |                  |           |                     |
|                    |                        |                |                   |                  |           |                     |
|                    |                        |                | A                 | ceptar           | Cancelar  | Ayuda               |

Для активации Javascript на браузере Internet Explorer 8

- В строке меню нажать на "Herramientas (Инструменты)", потом на "Opciones de Internet (Опции Интернет)"
- Выбрать вкладку "Seguridad (Безопасность)"
- Нажать на кнопку "Nivel personalizado...(Другой...)"
- Перейти к опциям "Automatización (Автоматизация)"
- Активировать клетку "Habilitar" из "Active scripting"
- Нажать на "Aceptar (OK)"

| Configuración de seguridad: zona de intranet local                                                                                                    |
|----------------------------------------------------------------------------------------------------|
| Configuración                                                                                                    |
| <ul> <li>Preguntar por el nombre de usuario y la contraseña</li> <li>Automatización</li> <li>Active scripting</li> <li>Deshabilitar</li> <li>Habilitar</li> <li>Preguntar</li> <li>Automatización de los applets de Java</li> <li>Deshabilitar</li> <li>Deshabilitar</li> <li>Preguntar</li> <li>Habilitar</li> <li>Preguntar</li> <li>Habilitar</li> <li>Preguntar</li> <li>Mabilitar</li> <li>Preguntar</li> <li>Preguntar</li> <li>Mabilitar</li> <li>Deshabilitar</li> <li>Deshabilitar</li> <li>Preguntar</li> <li>Preguntar</li> <li>Mabilitar</li> <li>Deshabilitar</li> <li>Deshabilitar</li> <li>Deshabilitar</li> <li>Deshabilitar</li> <li>Mabilitar</li> <li>Mabilitar</li> <li>Mabilitar</li> <li>Deshabilitar</li> <li>Mabilitar</li> <li>Mabilitar</li> </ul> |
|                                                                                                    |
| * Se aplicará cuando se reinicie Internet Explorer                                                                                                    |
| Restablecer configuración personal          Restablecer a:       Medio bajo (predeterminado)         Restablecer a:       Medio bajo (predeterminado)                                                                                                    |
| Aceptar Cancelar                                                                                                    |

### 2. Держать отключенной блокировку всплывающих окон

Для визуализации сопроводительных документов по этой процедуре (справка для предъявления и сам запрошенный сертификат) на браузере должна быть отключена блокировка всплывающих окон.

Если у вас есть вопросы, обратитесь в раздел помощи вашего браузера.

Например:

#### Для снятия блокировки с браузера Mozilla Firefox 3.6

- В строке меню нажать на "Herramientas (Инструменты)" а потом на "Opciones (Опции)..."
- Выбрать вкладку "Contenidos (Содержание)"
- Отключить клетку "Bloquear ventanas emergentes(Блокировка всплывающих окон)"
- Нажать на "Aceptar (OK)"

| Opciones                                                                                                    |          |           |              |                        |           | ×        |
|----------------------------------------------------------------------------------------------------|----------|-----------|--------------|------------------------|-----------|----------|
|                                                                                                    |          | Ţ         |              | 90                     |           | <b>X</b> |
| General                                                                                                    | Pestañas | Contenido | Aplicaciones | Privacidad             | Seguridad | Avanzado |
| <ul> <li><u>B</u>loquear ventanas emergentes</li> <li>Cargar imágenes automáticamente</li> <li>Activar Java<u>S</u>cript</li> </ul> |          |           | E<br>Ez      | cepciones<br>cepciones |           |          |

### Для снятия блокировки с браузера Internet Explorer 8

- В строке меню нажать на "Herramientas (Инструменты)", потом на "Opciones de Internet (Опции Интернет)"
- Выбрать вкладку "Privacidad (Конфиденциальность)"
- Отключить клетку "Activar el bloqueador de elementos emergentes (Включить блокировку всплывающих элементов)"
- Нажать на "Aceptar (OK)"

| Conexiones                                             | Progr                                                                                                    | amas                                                                          | Opc                                                  | iones avanzadas                                                        |
|--------------------------------------------------------|----------------------------------------------------------------------------------------------------|-------------------------------------------------------------------------------|------------------------------------------------------|------------------------------------------------------------------------|
| General                                                | Seguridad                                                                                                    | Pr                                                                            | ivacidad                                             | Contenido                                                              |
| nfiguración —                                          |                                                                                                    |                                                                               |                                                      |                                                                        |
| Selecci                                                | one una configur                                                                                                    | ación para                                                                    | la zona de                                           | Internet.                                                              |
| Me                                                     | dia                                                                                                    |                                                                               |                                                      |                                                                        |
| 8                                                      | loquea cookies d                                                                                                    | e terceros                                                                    | que no tien                                          | en una directiva                                                       |
| de<br>- E                                              | privacidad solida<br>loquea cookies d                                                                                                    | e terceros                                                                    | que guarda                                           | n información de                                                       |
| - F                                                    | ntacto que se pu<br>testringe cookies                                                                                                    | ede usar si<br>de origen                                                      | n su conser<br>que quarda                            | ntimiento explícito<br>n información de                                |
| co                                                     | ntacto que se pu                                                                                                    | uede usar s                                                                   | in su conse                                          | ntimiento explícito                                                    |
| -                                                      |                                                                                                    |                                                                               |                                                      |                                                                        |
|                                                        |                                                                                                    |                                                                               |                                                      |                                                                        |
| Sitios                                                 | Importar                                                                                                    |                                                                               | wanzada                                              | Predetermina                                                           |
| Sitios                                                 | Importar                                                                                                    |                                                                               | ivanzada                                             | Predetermina                                                           |
| Sitios<br>queador de el                                | Importar                                                                                                    | ntes —                                                                        | ivanzada                                             | Predetermina                                                           |
| Sitios<br>queador de el                                | Importar<br>ementos emerge<br>que aparezcan k<br>as emergentes.                                                                                           | ntes a mayoría c                                                              | ivanzada<br>de las                                   | Configuració                                                           |
| Sitios<br>queador de el<br>Impide<br>ventar            | Importar<br>lementos emerge<br>que aparezcan la<br>as emergentes.<br>ctivar el bloquead                                                                   | ntes<br>a mayoría o<br>dor de elem                                            | ivanzada<br>de las<br>entos emer                     | Configuració                                                           |
| Sitios<br>queador de el<br>Impide<br>ventar            | Importar<br>lementos emerge<br>que aparezcan la<br>las emergentes.<br>ctivar el bloquead                                                                  | ntes —<br>a mayoría o<br>dor de elem                                          | ivanzada<br>de las<br>entos emer                     | Configuració                                                           |
| Sitios<br>queador de el<br>Impide<br>ventar<br>Private | Importar<br>lementos emerge<br>que aparezcan la<br>as emergentes,<br>ctivar el bloquead                                                                   | ntes<br>a mayoría o<br>dor de elem                                            | ivanzada<br>de las<br>entos emer                     | Predetermina<br>Configuració<br>gentes                                 |
| Sitios<br>queador de el<br>ventar<br>Ad<br>rivate      | Importar<br>lementos emerge<br>que aparezcan la<br>las emergentes.<br>ctivar el bloquead<br>o recopilar datos                                             | ntes<br>a mayoría o<br>dor de elem<br>para uso d                              | ivanzada<br>de las<br>entos emer<br>e Filtrado Ir    | Predetermina<br>Configuració<br>gentes                                 |
| Sitios<br>queador de el<br>ventar<br>mivate<br>crivate | Importar<br>lementos emerge<br>que aparezcan la<br>as emergentes.<br>ctivar el bloquead<br>o recopilar datos<br>eshabilitar barras                        | ntes<br>a mayoría o<br>dor de elem<br>para uso d                              | de las<br>entos emer<br>e Filtrado Ir<br>ientas y ex | Predetermina<br>Configuració<br>gentes<br>Private<br>tensiones cuando  |
| Sitios<br>queador de el<br>ventar<br>a Ad<br>rivate    | Importar<br>lementos emerge<br>que aparezcan la<br>as emergentes.<br>ctivar el bloquead<br>o recopilar datos<br>eshabilitar barras<br>cie la exploración  | ntes<br>a mayoría o<br>dor de elem<br>para uso d<br>de herram<br>n de InPriva | e Filtrado Ir<br>ientas y ex<br>ientas y ex          | Predetermina<br>Configuració<br>gentes<br>nPrivate<br>tensiones cuando |
| Sitios<br>queador de el<br>ventar<br>Ad<br>rrivate     | Importar<br>lementos emerge<br>que aparezcan la<br>as emergentes,<br>ctivar el bloquead<br>o recopilar datos<br>eshabilitar barras<br>icie la exploración | ntes<br>a mayoría o<br>dor de elem<br>para uso d<br>de herram<br>de InPriva   | e las<br>entos emer<br>e Filtrado Ir<br>ientas y ex  | Predetermina<br>Configuració<br>gentes<br>nPrivate<br>tensiones cuando |

Если к тому же в браузере есть **панель инструментов Google, Yahoo** и других схожих сервисов, то надо проверить, чтобы эта колонка инструментов также не блокировала всплывающие окна.

Например:

| Google G- | 💌 Go 🕫 🦝 🛪 🗸 🖉 👻 🕼 😴 😨 Bookmarks 🛛 🔁 Popups okay 🖓 Check 💌 🔦 AutoLink 💌 🤍 Settings 🔹 Norton AntiVirus 🥴 - |  |
|-----------|----------------------------------------------------------------------------------------------------|--|
| Y! - @-   | Search 🔹 🕞 🐠 🗸 🖓 Save to My Web 🔹 🖂 Yahoo! Mail 👻 🚳 My Yahoo! 🔹 📴 Sign in 👻 💽 Games 🔹 💥 Finance 🔹 🛸       |  |

#### 3. Tener instalada una Máquina Virtual Java (Установить виртуальную машину Java)

Чтобы осуществить процедуру запроса, необходимо установить в браузере виртуальную машину **Java версии 1.5 update 22** или выше.

Чтобы проверить имеющуюся у Вас виртуальную машину Java и, если нужно, актуализировать в прилагаемую версию, посетите вебсайт

http://www.java.com/es/download/installed.jsp

На этом вебсайте, нажав на кнопку "Verificar la versión de Java (Проверить версию Java)", можно узнать версию, имеющуюся в настоящий момент и, если нужно, можно актуализировать её в новую стабильную версию (одна из самых новых, версия 6 update 24).

Вам также будет показано, установлено ли у вас больше одной версии, способ удаления прежних версий. Рекомендуется оставить себе только новейшую версию, чтобы избежать возможных проблем несовместимости.

# 1.6.4 Понадобится ли мне электронный сертификат для этой процедуры?

Нет; для этой процедуры не требуется наличие электронного сертификата.

# 1.6.5 Какое средство просмотра документов мне нужно, чтобы открыть документы, связанные с этой процедурой?

Для визуализации документов, связанных с этой процедурой, надо обладать Adobe Reader версия 9 или выше.

Относительно электронного апостиля, для того, чтобы Adobe Reader был способен утвердить цифровую подпись, необходимо иметь версию Adobe Reader X.

# 1.6.6 Какую информацию по проблеме я должен предоставить при контакте с Министерством юстиции?

Если у вас возникнут проблемы, которые невозможно было решить, следуя приведенным ранее указаниям, то посетите страницу Contacto (Контакт) и по одному из установленных каналов предоставьте следующую информацию:

- Персональные данные по вашему запросу. Имя, фамилия, DNI.
- Данные момента ошибки. Fecha y hora de la solicitud (Дата и время запроса).
- Используемый тип сертификата пользователя (например, электронный DNI или проект CERES Испанской фабрики Гознака (Fábrica Nacional de Moneda y timbre)) и его срок годности.
- Тип носителя сертификата пользователя (установлен в браузере, в криптографической карте, во внешней памяти, тип USB...)
- Используемый тип браузера и версия. Например, Internet Explorer (версия 7, 8, 9...) или Mozilla Firefox (версия 3.5, 3.6...)
- Используемый тип оперативной системы и версия. Например, Windows (XP, Vista, 7...) или Linux (Ubuntu, Guadalinex...).
- Версия виртуальной машины Java, установленной на вашем компьютере (1.5.0.22, 1.6.0.24...).

Предварительно проверьте, что у вашего браузера есть:

- Отключена блокировка всплывающих окон. Необходимо для скачивания справки запроса и самого сертификата (подробнее).
- JavaScript активирован. Нужен для осуществления запроса (подробнее).

### **1.6.7** Как я должен сконфигурировать свой Adobe Reader X?

Конфигурация Adobe Reader X для правильной проверки электронных апостилей следующая:

• En Edición (Редактирование) -> Preferencias (Предпочтения) -> Seguridad (Безопасность): Отметить "Verificar firmas al abrir el documento (Проверить подписи

| omentario                                    |                                                                              | 1                      |
|----------------------------------------------|------------------------------------------------------------------------------|------------------------|
| ocumentos                                    | 🔽 Verificar firmas al abrir el documento                                     | Preferencias avanzadas |
| ieneral                                      | Ver degumentes en el made de vista previa de degumentes al firmar            |                        |
| antalla completa                             | y ver d <u>o</u> cumentos en el modo de vista previa de documentos al firmar |                        |
| resentación de página                        | Aspecto                                                                      |                        |
| D y mutimedia                                |                                                                              | <u>N</u> uevo          |
| ccesibilidad                                 |                                                                              | Editor                 |
| ctualizador                                  |                                                                              | Laicar                 |
| dministrador de confianza                    |                                                                              | Duplicar               |
| uscar                                        |                                                                              | cablicat               |
| ionfianza en contenido multimedia (heredado) |                                                                              | Eliminar               |
| ormularios                                   |                                                                              |                        |
| dentidad                                     |                                                                              |                        |
| nternacional                                 |                                                                              |                        |
| hternet                                      | - Configuración de seguridad                                                 |                        |
| avaScript                                    | Comparation de segundad                                                      |                        |
| ectura                                       | <u>Caryania configuración de seguridad desde un servidor</u>                 |                        |
| ledición (2D)                                | Configuración del servidor                                                   |                        |
| 1edición (3D)                                |                                                                              |                        |
| ledición (Geo)                               |                                                                              |                        |
| lultimedia (heredado)                        | La configuración debe firmarse antes del: Permitir qualquier certificado     | Examinar               |
| Prtografia                                   |                                                                              |                        |
| astreador                                    | Comprobar cada: 🔿 Semana 💿 Mes                                               | Actualizar ahora       |
| egunuau                                      |                                                                              |                        |
| eguridad (mejorada)<br>erwicies en líneo     | C 2 semanas 🛛 3 meses 🔽 Preguntar antes de actualiz                          | ar                     |
| ervicios en línea<br>Isidados                |                                                                              |                        |
| i iudues                                     |                                                                              |                        |
|                                              |                                                                              |                        |
|                                              | Servidor de normativas LiveCycle                                             |                        |
|                                              | Borrar información de cuenta recordada                                       |                        |
|                                              |                                                                              |                        |
|                                              |                                                                              |                        |
|                                              |                                                                              |                        |
|                                              |                                                                              | Accelar Court          |
|                                              |                                                                              |                        |

при открывании документа" (Рекомендовано):

- En Edición (Редактирование) -> Preferencias (Предпочтения) -> Seguridad (Безопасность) -> Preferencias avanzadas (Дополнительные настройки) -> Integración de Windows (Интегрирование Windows): Отметить:
  - "Activar la búsqueda de certificados... en el almacén de Windows (Включить поиск сертификатов... в хранилище Windows)"
  - "Confiar en TODOS los certificados raíz ... para Validar firmas" (Доверять ВСЕМ корневым сертификатам ... для подтверждения подписей)

|                                       | Firmas digitales                                                                                        |        |
|---------------------------------------|----------------------------------------------------------------------------------------------------|--------|
| omentario                             | Verificar firmas al abrir el documento Preferencias avanzada                                            | as     |
| ocumencos                             |                                                                                                    |        |
| eneral                                | referencias avanzadas de las firmas digitales                                                           |        |
| recentación de nágina                 |                                                                                                    |        |
| esencación de pagina                  | Verificación Creación Integración de Windows                                                            |        |
| D v mutimedia                         |                                                                                                    |        |
| cresibilidad                          | Astinan la húseanada de cantificadas distintes a las sunas en el alexaño de cantificadas de Utindones   |        |
| ctualizador                           | IV Activar la busqueua de cercinicados distinicos a los suyos en el alinacen de cercinicados de windows |        |
| dministrador de confianza             | Confiar en TODOS los certificados raíz del almacén de certificados de Windows para las siguientes       |        |
| uscar                                 | operaciones:                                                                                            |        |
| onfianza en contenido multimedia (her | Validando firmas                                                                                        |        |
| ormularios                            |                                                                                                    |        |
| lentidad                              | Validando documentos certificados                                                                       |        |
| nternacional                          | A Si se selecciona qualquiera de estas opciones, el contenido de las empresas que tengan.               |        |
| iternet                               | certificados instalados en Windows se considerará contenido de las empresas que congan cuidado con la   |        |
| avaScript                             | activación de esta función.                                                                             |        |
| ectura                                |                                                                                                    |        |
| edición (2D)                          |                                                                                                    |        |
| edición (3D)                          |                                                                                                    |        |
| edición (Geo)                         |                                                                                                    |        |
| ultimedia (heredado)                  |                                                                                                    |        |
| rtografía                             |                                                                                                    |        |
| astreador                             |                                                                                                    |        |
| eguridad                              |                                                                                                    |        |
| eguridad (mejorada)                   |                                                                                                    |        |
| ervicios en línea                     |                                                                                                    |        |
| nidades                               |                                                                                                    |        |
|                                       |                                                                                                    |        |
|                                       |                                                                                                    |        |
|                                       |                                                                                                    |        |
|                                       |                                                                                                    |        |
|                                       |                                                                                                    |        |
|                                       | Ayuda Aceptar Car                                                                                       | ncelar |